Wenn im Windows-Gerätemanager das Gerät »Nikon Digital Camera E990 (E880)« unter der Geräteklasse »Andere Komponenten« aufgeführt wird, müssen Sie den Gerätetreiber neu installieren.

### Schritt I

Doppelklicken Sie unter der Geräteklasse »Andere Komponenten« auf den Namen des Geräts »Nikon Digital Camera E990«, um den Eigenschaftendialog des Geräts zu öffnen.

| Eigenschaften von System ?X                                |
|------------------------------------------------------------|
| Allgemein Geräte-Manager Hardwareprofile Leistungsmerkmale |
| Allgemein Gerate-Manager Hardwareprofile Leistungsmerkmale |
|                                                            |
| OK Abbrechen                                               |

### Schritt 2

Stellen Sie im Eigenschaftendialog die Registerkarte »**Allgemein**« in den Vordergrund und klicken Sie auf die Schaltfläche »**Treiber neu installieren**«.

| Eigenschaften von | Nikon Digital Camera E990            | ? ×          |
|-------------------|--------------------------------------|--------------|
| Allgemein Treiber |                                      |              |
| Nikon Dig         | jital Camera E990                    |              |
| Gerätetyp:        | Andere Komponenten                   |              |
| Hersteller:       | Keine Angabe.                        |              |
| Hardwareversion:  | Nicht verfügbar                      |              |
| - Gerätestatus    |                                      |              |
| zu installieren.  | Ireiber neu miskalleren , um die i n | installieren |
| Geräteverwendu    | ng                                   |              |
| 🗖 In diesem H     | ardwareprofil deaktiviereni          |              |
| 🔽 In allen Har    | dwareprofilen <u>v</u> orhanden      |              |
|                   |                                      |              |
|                   | OK                                   | Abbrechen    |

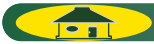

### Schritt 3

Der »Assistent für Gerätetreiber-Updates« wird geöffnet. Legen Sie die Nikon-View-5-Installations-CD ins CD-ROM-Laufwerk ein. (Halten Sie beim Einlegen der CD die Umschalttaste gedrückt, um zu verhindern, dass der Willkommensdialog des Installationsprogramms automatisch startet.) Wählen Sie die Option »Automatisch nach dem besten Treiber suchen (Empfohlen)« und klicken Sie auf »Weiter«.

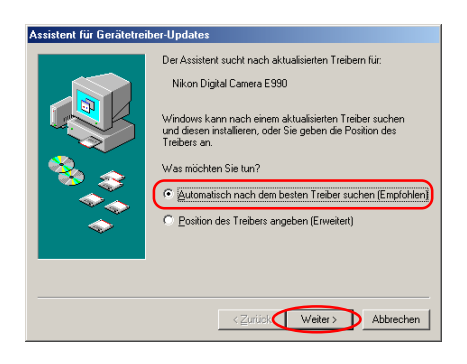

Falls der Willkommensdialog des Nikon-View-5-Installationsprogramms geöffnet wird, klikken Sie auf »**Beenden**«, um den Dialog zu schließen.

# Schritt 4

Wenn der Gerätetreiber erfolgreich aktualisiert wurde, wird der folgende Dialog angezeigt. Klicken Sie auf »**Fertigstellen**«, um die Aktualisierung abzuschließen.

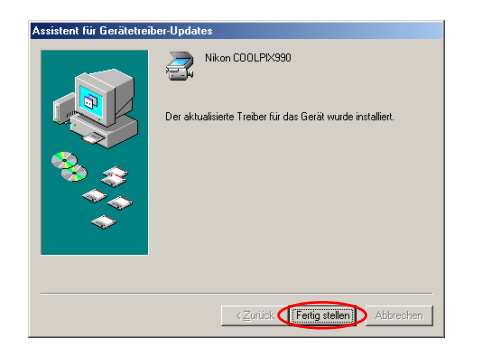

# Schritt 5

Prüfen Sie nun im Eigenschaftendialog des Geräts »**Nikon COOLPIX990**« auf der Registerkarte »**Allgemein**«, ob die Kamera ordnungsgemäß vom System erkannt wird. Wenn unter »**Gerätestatus**« die Meldung »**Dieses Gerät ist betriebsbereit**« angezeigt wird, ist das Gerät ordnungsgemäß registriert. Klicken Sie auf »**Schließen**«, um den Dialog zu schließen.

| Eigenschaften von Nikon COOLPIX990              | ? ×    |
|-------------------------------------------------|--------|
| Allgemein Treiber                               |        |
| Nikon COOLPIX990                                |        |
| Gerätetyp: Bildverarbeitungsgerät               |        |
| Hersteller: Nikon Corporation                   |        |
| Hardwareversion: Nicht verfügbar                |        |
| Gerälestatus<br>Dieses Geräl itt betriebsbereit |        |
| Geräteverwendung                                |        |
| In diesem Hardwareprofil deaktivieren           |        |
| ✓ In allen Hardwareprofilen vorhanden           |        |
| Schließen Abb                                   | rechen |

### Schritt 6

Sie können den Dialog »**Eigenschaften von System**« nun mit einem Mausklick auf »**OK**« schließen.

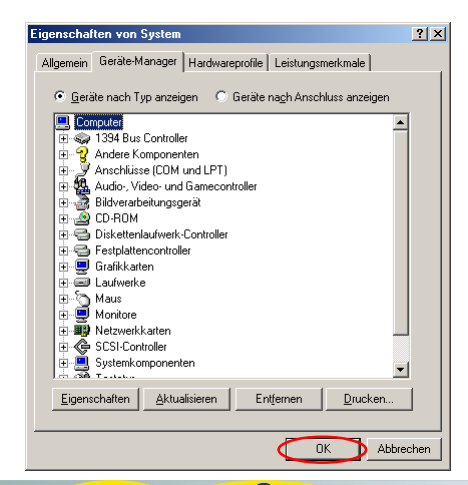

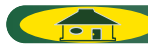